## Configurando o e-mail como POP no Mail do Mac OS

- 1. Abra seu **Mail** do MacBook.
- 2. Vá na opção Mail e em seguida Adicionar conta.

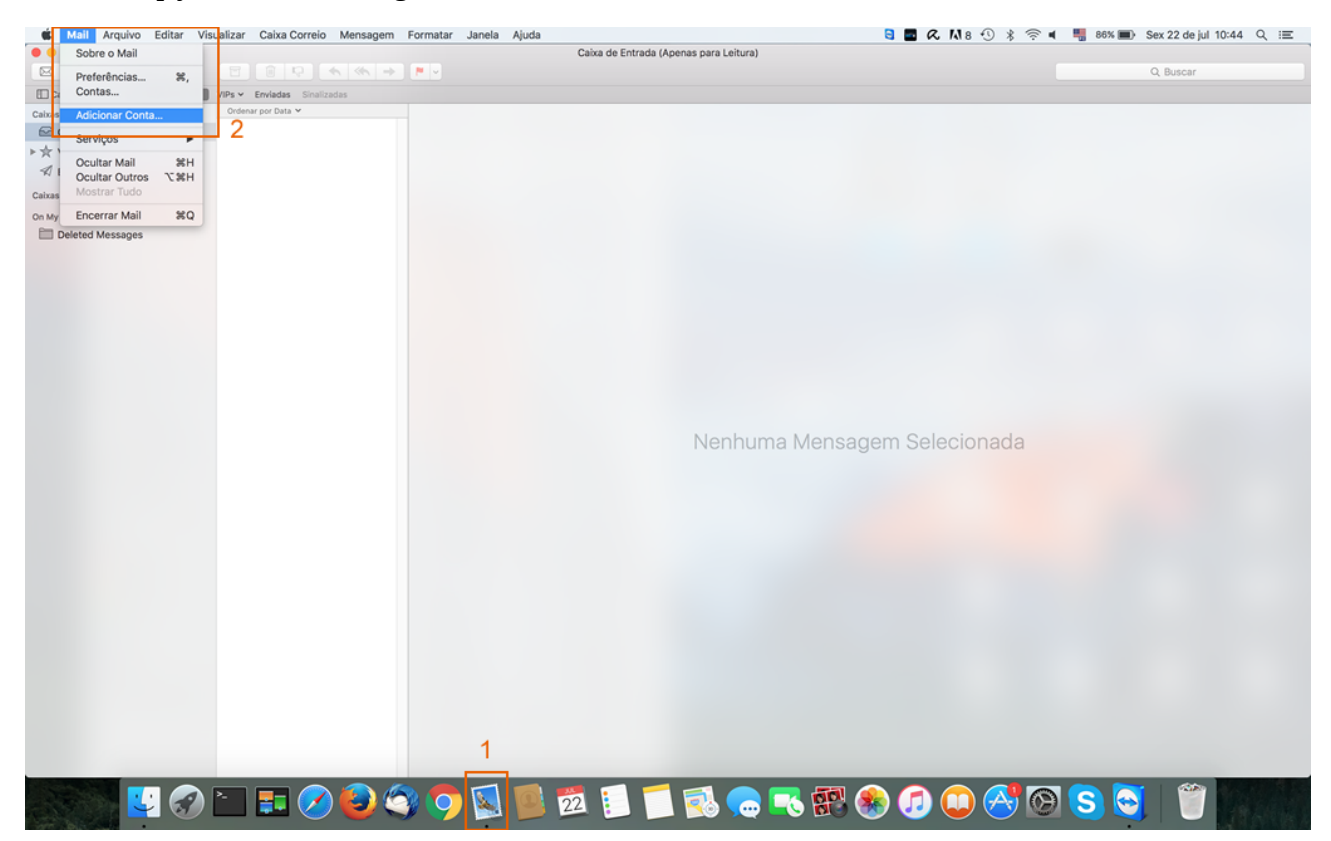

3. Selecione adicionar outra conta de e-mail e depois continuar.

| - Han Arquivo Editar           | visualizal Gaixa Correio Merisagem Pormai | ai Janicia Ayuua<br>Pales da Estanda (Asassa asta Laltura) |                |
|--------------------------------|-------------------------------------------|------------------------------------------------------------|----------------|
|                                |                                           | Caixa de Entrada (Apenas para Leitura)                     |                |
|                                |                                           |                                                            |                |
| Caixas de Correio Caixa de Ent | VIPs - Envladas Sinalizadas               |                                                            |                |
| alxas de Correio               | ordenar por bata +                        | Escolha um provedor de conta de Mail                       |                |
| Caixa de Entrada               |                                           | o iClaud                                                   |                |
| JC VIPS                        |                                           | ICIOUd                                                     |                |
| F/ Elmauas                     |                                           | <ul> <li>E Schange</li> </ul>                              |                |
| ixas de Correio Inteligentes   |                                           | Google                                                     |                |
| My Mac                         |                                           | Obogie                                                     |                |
| Deleted messages               |                                           | O YAHOO!                                                   |                |
|                                |                                           | Aol                                                        |                |
|                                |                                           | AUI                                                        |                |
|                                |                                           | Outra Conta do Mail 3                                      |                |
|                                |                                           |                                                            |                |
|                                |                                           | Cancelar Continuar                                         |                |
|                                |                                           |                                                            |                |
|                                |                                           |                                                            |                |
|                                |                                           |                                                            |                |
|                                |                                           |                                                            |                |
|                                |                                           | Nenhuma Mensage                                            | em Selecionada |
|                                |                                           |                                                            |                |
|                                |                                           |                                                            |                |
|                                |                                           |                                                            |                |
|                                |                                           |                                                            |                |
|                                |                                           |                                                            |                |
|                                |                                           |                                                            |                |
|                                |                                           |                                                            |                |
|                                |                                           |                                                            |                |
|                                |                                           |                                                            |                |
|                                |                                           |                                                            |                |
|                                |                                           |                                                            |                |
|                                |                                           |                                                            |                |
|                                |                                           |                                                            |                |
|                                |                                           |                                                            |                |
|                                |                                           |                                                            |                |
|                                |                                           |                                                            |                |
|                                |                                           | • 🖬 📖 🐖 📹 🥣 🚍 🛲 🙆                                          |                |
|                                |                                           | 22 🔛 🥵 💭 👫 🦉                                               |                |

4. Em Adicionar conta de e-mail digite as seguintes informações:

**Nome:** Nome que será exibido quando o e-mail for enviado **Endereço de E-mail:** seu e-mail completo **Senha:** a senha de seu e-mail

|                                  |                                  |             | Caixa de Entrada (Apenas para Leitura)                   |             |      |
|----------------------------------|----------------------------------|-------------|----------------------------------------------------------|-------------|------|
| 3 2                              |                                  |             |                                                          |             |      |
| Calxas de Correio Carxa de Entra | ta VIPs - Envladas Situatization |             |                                                          |             |      |
| ixas de Correio                  | Ordenar por Data 🛩               |             | Contas de Internet                                       |             |      |
| Caixa de Entrada                 |                                  |             |                                                          | TI          |      |
| r VIPs                           |                                  | ( As Contas | A senha não pôde ser enviada para                        | Mensagens e |      |
| 7 Enviadas                       |                                  | outros apix | "smtp.dialhost.com.br" de forma segura                   |             |      |
| as de Correio Inteligentes       |                                  | iCloud      | servidor de forma segura. Você pode continuar sem uma    |             |      |
| My Mac                           |                                  |             | senha segura, o que poderia ser um risco para sua senha. |             |      |
| Deleted Messages                 |                                  |             | Deseja continuar sem uma senha segura?                   |             |      |
|                                  |                                  |             | Cancelar Continuar                                       |             |      |
|                                  |                                  | Servic      | or de Correio de Entrada: pop dialhost com br            | -           |      |
|                                  |                                  | Ser         | ridor de Correio de Saída: emto dialbost com br          |             |      |
|                                  |                                  |             |                                                          |             |      |
|                                  |                                  |             | voltar laiciar Casello                                   |             |      |
|                                  |                                  | 00          |                                                          |             |      |
|                                  |                                  |             | Conta Carobiti                                           |             |      |
|                                  |                                  |             |                                                          |             |      |
|                                  |                                  |             | Conta LDAP                                               |             |      |
|                                  |                                  |             |                                                          |             | ada  |
|                                  |                                  | + -         | Conta do OS X Server                                     | 3           | laud |
|                                  |                                  |             |                                                          |             |      |
|                                  |                                  |             |                                                          |             |      |
|                                  |                                  |             |                                                          |             |      |
|                                  |                                  |             |                                                          |             |      |
|                                  |                                  |             |                                                          |             |      |
|                                  |                                  |             |                                                          |             |      |
|                                  |                                  |             |                                                          |             |      |
|                                  |                                  |             |                                                          |             |      |
|                                  |                                  |             |                                                          |             |      |
|                                  |                                  |             |                                                          |             |      |
|                                  |                                  |             |                                                          |             |      |
|                                  |                                  |             |                                                          |             |      |
|                                  |                                  |             |                                                          |             |      |
|                                  |                                  |             |                                                          |             |      |
|                                  |                                  |             |                                                          |             |      |
|                                  |                                  |             |                                                          |             |      |
|                                  |                                  |             |                                                          |             |      |
|                                  |                                  |             |                                                          |             |      |

5. Será exibida uma caixa com a mensagem **A senha não pôde ser enviada para "smtp.seudomínio.com.br" de forma segura**. Clique em **Continuar**.

|                                      |                                | Caixa de Entrada (Apenas para Leitura)                                                                                                    |             |
|--------------------------------------|--------------------------------|----------------------------------------------------------------------------------------------------|-------------|
|                                      |                                |                                                                                                    |             |
| D Calvas da Causala - Echimetra com  | THE MEAN Productor Constructor |                                                                                                    |             |
| El cadas de Correio Region decanante | Ordenar por Data ¥             |                                                                                                    |             |
| Calasa de Correio                    | Letterar pro Data *            | Adicionar conta de Mail      Pura começar, preencha as seguintes informações:     Norme: Seu Norme      Endereço de E-mail: email@seu do mínio.com      Senha:     Cancelar     Vortar     Ruclar Sessão |             |
|                                      |                                | Nenhuma Mensagem S                                                                                                    | Selecionada |
|                                      |                                |                                                                                                    |             |

6. Na tela seguinte, insira os seguintes dados:

Endereço de E-mail: seu e-mail completo

Nome de usuário: seu e-mail completo

Senha: a senha de seu e-mail

Tipo de Conta: selecione POP

Servidor de Correio de Entrada: mail.seudominio.com.br

Servidor de Correio de Saída: mail.seudominio.com.br > Clique em "Iniciar Sessão"

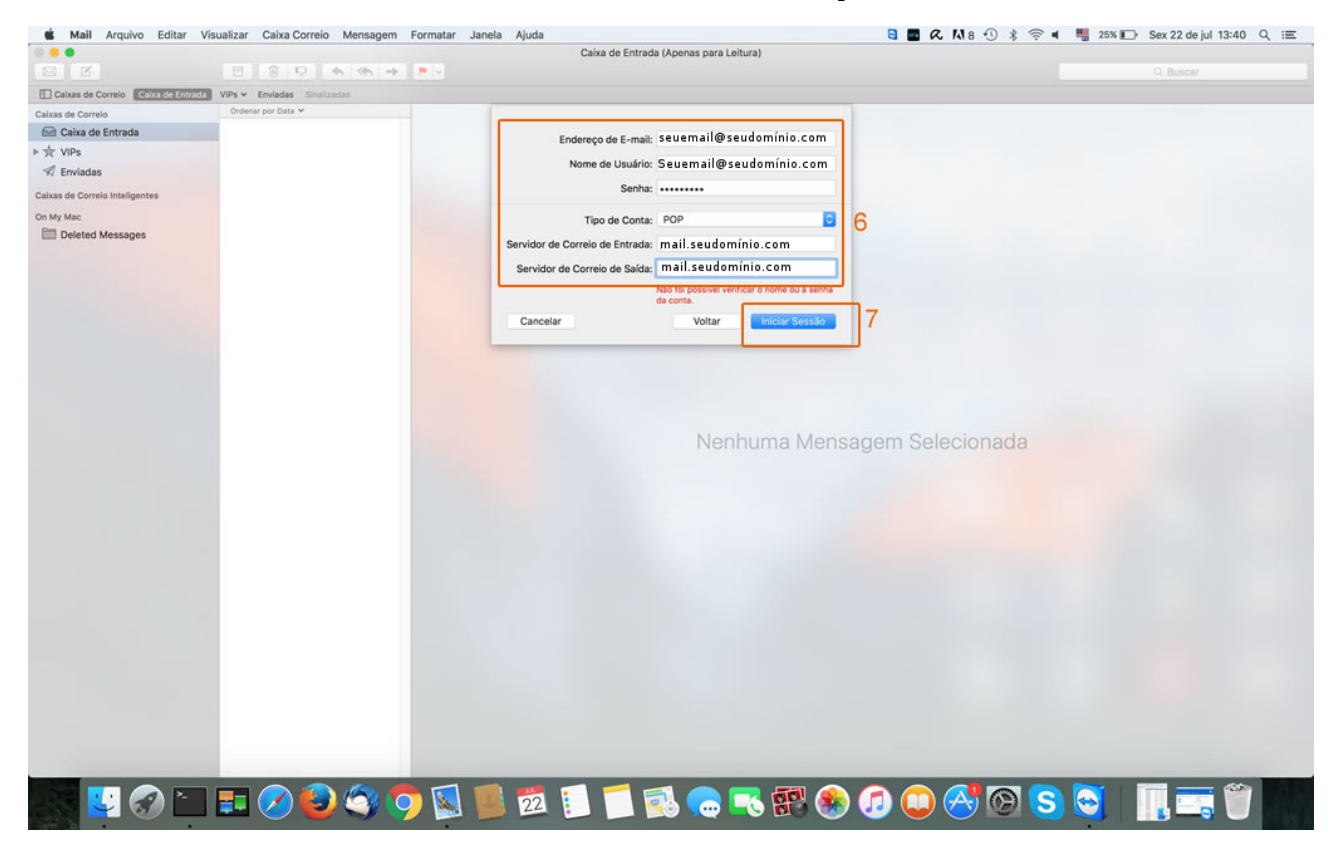

7. Voltando ao Menu Principal do Mail, clique em **Preferências**:

| Mail Arquivo Ec        | ditar Visualizar Caixa Correio | Mensagem Formatar Janela | Ajuda                         | S 🖪 🗖 🤉 🕅 8 🕚 🕴 🤋       | 🗟 🖣 📲 19% 🕞 Sex 22 de jul 13:57 🔍 🖃 |
|------------------------|--------------------------------|--------------------------|-------------------------------|-------------------------|-------------------------------------|
| Sobre o Mail           |                                |                          | Caixa de Entrada (1 mensagem) |                         |                                     |
| Preferências           | 8 8 8 9                        | 195, 1995, 149 💌 💌       |                               |                         | Q. Buscar                           |
| Contas                 | VIPs - Enviadas Si             | nalizedas                |                               |                         |                                     |
| Calxas Adicionar Conta | Ordenar por Data 🛩             |                          |                               |                         |                                     |
| En Caniloon            | Decio Vaz 🧮                    | 13:45                    |                               |                         |                                     |
| > ☆ 1                  | ASASSA SAS DECIO               |                          |                               |                         |                                     |
| Ocultar Mail           | SH de Ti declovez@dað          |                          |                               |                         |                                     |
| Mostrar Tudo           | Con                            |                          |                               |                         |                                     |
| Caivas Encorrar Mail   | *0                             |                          |                               |                         |                                     |
| Calkas Encertar Mali   |                                |                          |                               |                         |                                     |
|                        |                                |                          |                               |                         |                                     |
|                        |                                |                          |                               |                         |                                     |
|                        |                                |                          |                               |                         |                                     |
|                        |                                |                          |                               |                         |                                     |
|                        |                                |                          |                               |                         |                                     |
|                        |                                |                          |                               |                         |                                     |
|                        |                                |                          |                               |                         |                                     |
|                        |                                |                          |                               |                         |                                     |
|                        |                                |                          |                               |                         |                                     |
|                        |                                |                          |                               |                         |                                     |
|                        |                                |                          |                               |                         |                                     |
|                        |                                |                          | Nenhum                        | na Mensagem Selecionada |                                     |
|                        |                                |                          |                               |                         |                                     |
|                        |                                |                          |                               |                         |                                     |
|                        |                                |                          |                               |                         |                                     |
|                        |                                |                          |                               |                         |                                     |
|                        |                                |                          |                               |                         |                                     |
|                        |                                |                          |                               |                         |                                     |
|                        |                                |                          |                               |                         |                                     |
|                        |                                |                          |                               |                         |                                     |
|                        |                                |                          |                               |                         |                                     |
|                        |                                |                          |                               |                         |                                     |
|                        |                                |                          |                               |                         |                                     |
|                        |                                |                          |                               |                         |                                     |
|                        |                                |                          |                               |                         |                                     |
|                        |                                |                          |                               |                         |                                     |
|                        |                                |                          |                               |                         |                                     |
|                        |                                |                          |                               |                         |                                     |
|                        |                                |                          |                               |                         |                                     |
| Conectando             |                                |                          |                               |                         |                                     |
| ALC: NOT THE OWNER OF  |                                |                          |                               |                         |                                     |
|                        |                                |                          | 22                            | 5 🔛 🥵 🎵 🛄 🖂 🚱           |                                     |
|                        |                                |                          |                               |                         |                                     |

8. Em **Contas** selecione a conta que foi configurada e marque opção **Permitir Autenticação Insegura** e desmarque a opção **Usar SSL**.

Deixe a opção **Remover a cópia do servidor após receber a mensagem** desmarcada.

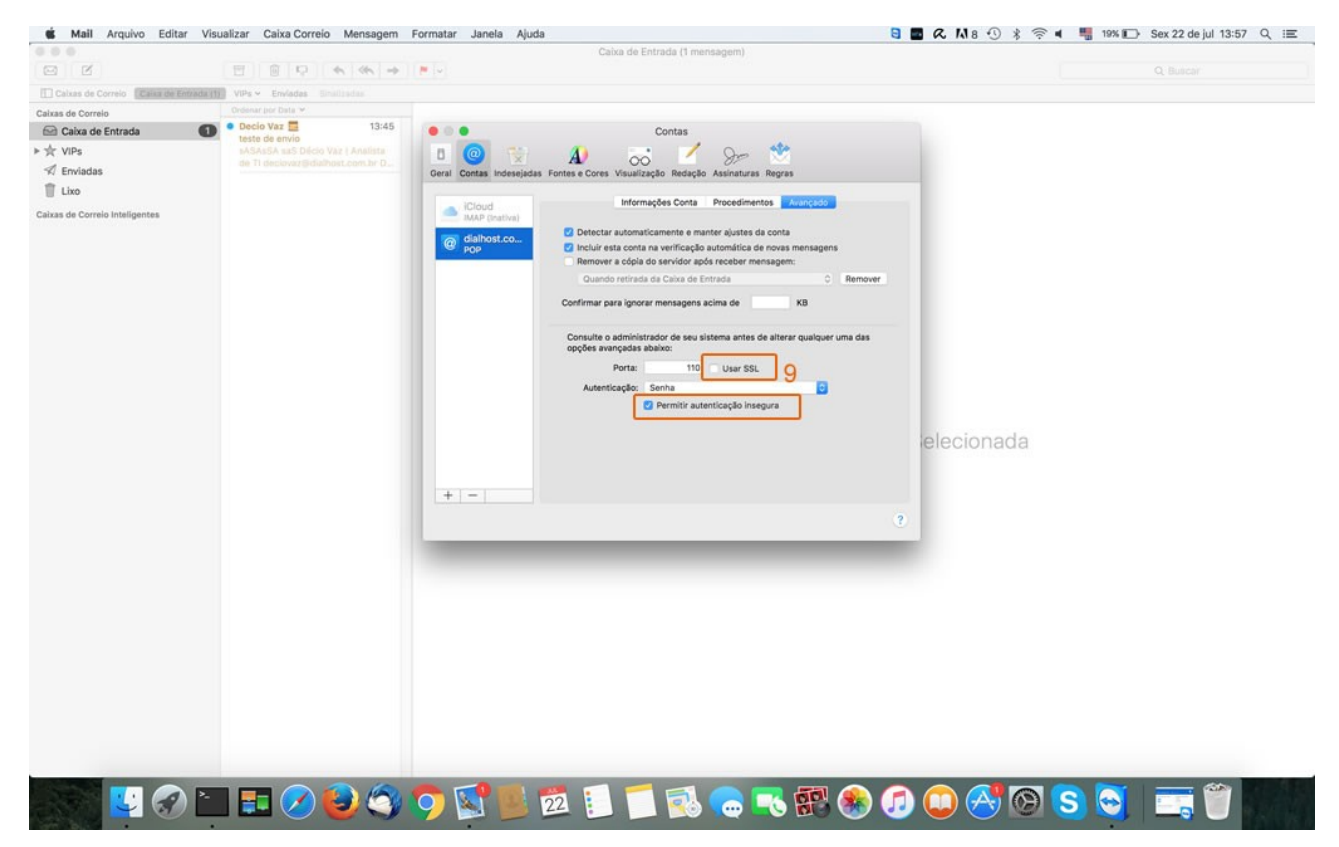

Tudo Pronto! Sua conta foi configurada com êxito.